**Note:** if you are uploading back issues that have already been published, it is important to publish them immediately before uploading the articles that are part of this back issue. After publishing the issue, you can find the issue you just published via Issues > Back Issues. Among other things, you will need to change the publication date of the issue by clicking on the blue triangle, then 'Edit' and then the 'Issue data' tab. Under the heading 'Date Published', you can change the publication date. It is necessary to publish the back issue first before uploading articles from that same back issue, because the publication date of the back issue.

## Working with the OpenJournals Quicksubmit Plugin

This is how you can use the OpenJournals Quicksubmit Plugin:

1. Navigate to **Tools**, then click on the **Quicksubmit Plugin**.

|                    | sent directly to your account on the Portico FTP server.                                                                   |
|--------------------|----------------------------------------------------------------------------------------------------|
| Statistics         | OA Switchboard Plugin: Export article metadata to OA Switchboard.                                                          |
| Articles           | PubMed XML Export Plugin: Export article metadata in PubMed XML format for indexing in MEDLINE.                            |
| Editorial Activity | <u>QuickSubmit Plugin</u> : One-step submission plugin                                                                     |
| Users              | Native XML Plugin: Import and export articles and issues in OJS's native XML format.                                       |
| Reports            | DataCite Export/Registration Plugin: Export or register issue, article, galley and supplementary file metadata in DataCite |
| _                  | format.                                                                                                    |
| Tools              | CrossRef XML Export Plugin: Export article metadata in CrossRef XML format.                                                |
| Administration     |                                                                                                    |

2. The quicksubmit plugin contains many different fields to complete. Here is an overview of what each field entails:

| Name of field | Information to Enter                                                                |
|---------------|-------------------------------------------------------------------------------------|
| Cover Image   | Here you can upload an image to go along with the article.                          |
| Section       | This determines what section of the journal the article will be in (e.g.            |
|               | Articles or bookreviews)                                                            |
| Prefix        | If the title of the article starts with a prefix like 'the' or 'a', put that prefix |
|               | here.                                                                               |
| Title         | The title of your article, without any prefixes.                                    |
| Subtitle      | An optional subtitle for the article.                                               |
| Abstract      | The Abstract of the article.                                                        |
| Keywords      | Keywords that you'd like to be associated with the article.                         |

3. In order to add contributors to the article, you press the **Add Contributor** button, which causes an extra screen to pop up. It contains these fields:

| Name of field  | Information to Enter                                                     |
|----------------|--------------------------------------------------------------------------|
| Name           | The first name of the contributor                                        |
| Family Name    | The last name of the contributor                                         |
| Contact        | The email address of the contributor                                     |
| Country        | The country of the contributor                                           |
| Hompage        | Additional information on the contributor you can add if the contributor |
| URL/ORCID      | would like it.                                                           |
| ID/Affiliation |                                                                          |

## C; openjournals.nl

| Bio statement     | A place to add a short biography of the contributor, if desired.              |
|-------------------|-------------------------------------------------------------------------------|
| Contributors role | Chasse whether the contributor is on outher or a translator                   |
| Contributors role | Choose whether the contributor is an author of a translator.                  |
| Principal contact | Check this box if you'd like responses to the article to primarily go to this |
| for editorial     | author.                                                                       |
| correspondence.   |                                                                               |
| Include this      | This box is checked by default and should generally remain checked.           |
| contributor in    |                                                                               |
| browse lists?     |                                                                               |

- 4. In order to include a file that contains the actual article (e.g. the PDF or XML), you can click **Add Galley.** 
  - a. This brings up a screen with the following fields:

| Name of field     | Information to Enter                                                       |
|-------------------|----------------------------------------------------------------------------|
| Galley Label      | The label for the button linking to the file; generally you'd use the file |
|                   | extentions (e.g. PDF when uploading a PDF, etc).                           |
| Language          | The language of the file                                                   |
| URL Path          | Should remain empty.                                                       |
| This galley will  | Should remain unchecked.                                                   |
| be available at a |                                                                            |
| separate website. |                                                                            |

- b. When you click **save** afterwards, you get onto the next screen, where you can upload the actual file. Select what 'Article Component' this is (e.g. article text or something else), then upload the file.
- c. Click Continue.
- d. On the next screen, you can edit the name of the file (this is the name of the file as it will appear when it is downloaded).
- e. Click Continue  $\rightarrow$  Complete.
- 5. Decide whether the article is **unpublished** (you want to finish the process in the regular publishing interface) or **published** (you want to finish the process in the quicksubmit-tool).
- 6. If you choose to publish through the quicksubmit tool, these fields appear:

| Name of field    | Information to Enter                                                 |
|------------------|----------------------------------------------------------------------|
| Schedule for     | Allows you to choose an issue to publish in.                         |
| publication in   |                                                                      |
| Pages            | Fill in what pages in that issue this article takes up, if relevant. |
| Published        | The date of publication for this article.                            |
| License URL      | A link to a specific license, if relevant.                           |
| Copyright Holder | Information about the copyright holder, if relevant                  |
| Copyright year   | Self-explanatory, only if relevant.                                  |

7. Finally, you can click **save** to put the article into the system.

## C; openjournals.nl